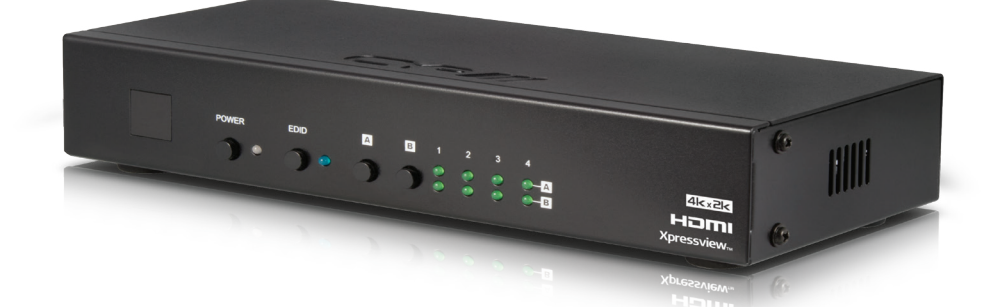

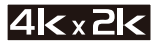

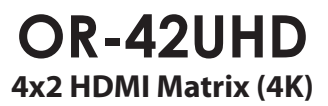

**OPERATION MANUAL** 

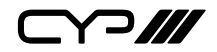

# DISCLAIMERS

The information in this manual has been carefully checked and is believed to be accurate. CYP (UK) Ltd assumes no responsibility for any infringements of patents or other rights of third parties which may result from its use.

CYP (UK) Ltd assumes no responsibility for any inaccuracies that may be contained in this document. CYP (UK) Ltd also makes no commitment to update or to keep current the information contained in this document.

CYP (UK) Ltd reserves the right to make improvements to this document and/or product at any time and without notice.

# **COPYRIGHT NOTICE**

No part of this document may be reproduced, transmitted, transcribed, stored in a retrieval system, or any of its part translated into any language or computer file, in any form or by any means—electronic, mechanical, magnetic, optical, chemical, manual, or otherwise—without express written permission and consent from CYP (UK) Ltd.

© Copyright 2011 by CYP (UK) Ltd.

All Rights Reserved.

Version 1.1 August 2011

# TRADEMARK ACKNOWLEDGMENTS

All products or service names mentioned in this document may be trademarks of the companies with which they are associated.

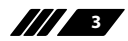

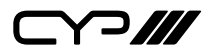

# SAFETY PRECAUTIONS

Please read all instructions before attempting to unpack, install or operate this equipment and before connecting the power supply.

Please keep the following in mind as you unpack and install this equipment:

- Always follow basic safety precautions to reduce the risk of fire, electrical shock and injury to persons.
- To prevent fire or shock hazard, do not expose the unit to rain, moisture or install this product near water.
- Never spill liquid of any kind on or into this product.
- Never push an object of any kind into this product through any openings or empty slots in the unit, as you may damage parts inside the unit.
- Do not attach the power supply cabling to building surfaces.
- Use only the supplied power supply unit (PSU). Do not use the PSU if it is damaged.
- Do not allow anything to rest on the power cabling or allow any weight to be placed upon it or any person walk on it.
- To protect the unit from overheating, do not block any vents or openings in the unit housing that provide ventilation and allow for sufficient space for air to circulate around the unit.

| VERSION NO. | DATE     | SUMMARY OF CHANGE            |
|-------------|----------|------------------------------|
| RDV1        | 03/09/12 | Preliminary Release          |
| RDV2        | 30/01/13 | Add 4K x 2K HDMI cable spec. |
| RDV3        | 04/06/13 | Separate 4H4H & 4H2H         |
| RDV4        | 06/06/13 | Remove Ethernet to Control   |

### **REVISION HISTORY**

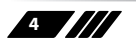

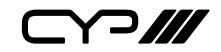

# CONTENTS

| 1. Introduction                    | 6  |
|------------------------------------|----|
| 2. Applications                    | 6  |
| 3. Package Contents                | 6  |
| 4. System Requirements             | 6  |
| 5. Features                        | 6  |
| 6. Operation Controls and Function | s7 |
| 6.1 Front Panel                    | 7  |
| 6.2 Rear Panel                     |    |
| 6.3 Remote Control                 | 9  |
| 6.4 D-Sub 9 Pin Definitions        | 9  |
| 6.5 RS-232 Protocols               | 10 |
| 6.6 Web GUI Control                | 11 |
| 7. Connection Diagram              | 13 |
| 8. Specifications                  | 14 |
| 9. Acronyms                        | 15 |

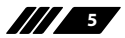

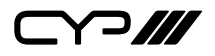

### **1. INTRODUCTION**

The 4 by 2 HDMI matrix with 4kx2k supported which allows HDMI signal from any of its four sources to be routed to and displayed on any of its two connected HDMI displays simultaneously. It supports 3D, 3Gbps bandwidth, 16-bit Deep Colour, Hi-Def lossless audio and other features defined by HDMI specifications. The management of source/ sink scenarios can be operated easily through on-panel buttons, IR remote control, RS-232 or Web GUI controls.

# 2. APPLICATIONS

Showroom display control Educational demo Installation usage Advertising display

# **3. PACKAGE CONTENTS**

4x2 HDMI Matrix Remote Control (CR-33) Power Adaptor Operational Manual

# **4. SYSTEM REQUIREMENTS**

Input source equipment such as Blu-ray/DVD players with 3D/4kx2k contents, output display HD TV/monitor with 3D/4kx2k functions and HDMI high standard cables.

# **5. FEATURES**

Support HDTV resolutions up to 4Kx2K Supports 7.1CH of LPCM, Dolby TrueHD, and DTS-HD Master Audio Supports Deep Colour up to 1080p 48-bit Supports Internal/External EDID Supports IR, RS-232 and Web GUI controls

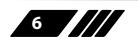

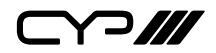

## 6. OPERATION CONTROLS AND FUNCTIONS

#### 6.1 Front Panel

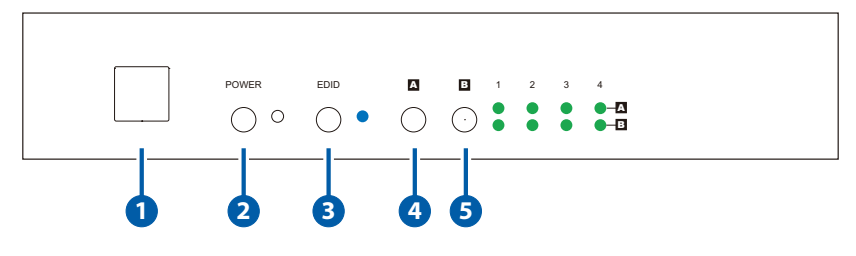

#### 🚺 IR

IR receiver window accepts the remote control signal of this device.

#### 2 POWER & LED

Press this button to power the device on/off. The LED will illuminate when the power is on.

#### EDID & LED

Press this button to use the internal/STD or external/TV EDID. The LED will illuminate when STD EDID is selected. STD EDID video up to 1080p@24/50/60 and audio up to LPCM 2CH at 192kHz & 24bit.

### **4** OUTPUT A

Press this button to select input source for output A, the LED will illuminate accordingly to the selection.

#### **OUTPUT B**

Press this button to select input source for output B, the LED will illuminate accordingly to the selection.

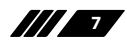

#### 6.2 Rear Panel

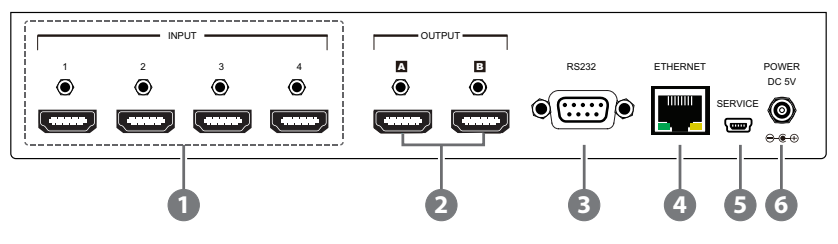

#### INPUT 1~4

Connect input source equipments such as DVD/Blu-ray players with HDMI cables.

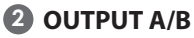

Connect to HDMI 3D TV/display or monitor for both audio and video or moving/static graphic play.

#### **3** RS-232

Connect to a PC or laptop with D-Sub 9-pin male cable for the transmission of RS-232 commands.

#### 4 CONTROL

Connect to an internet or network activate device. The yellow LED will illuminate up on connection and the green LED will blink during data transmission.

#### **5** SERVICE

Reserved for factory using only.

#### 6 POWER DC 5V

Connect the 5V DC power supply included in the package to an AC wall outlet.

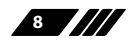

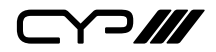

#### **6.3 Remote Control**

#### **D** POWER

Press this button to switch on or set to standby mode of the device.

#### **2** OUTPUT A 1~4

Press buttons 1~4 to selection the nominated input for output A.

#### **3** OUTPUT B 1~4

Press buttons 1~4 to selection the nominated input for output B.

#### 6.4 D-Sub 9 Pin Definitions

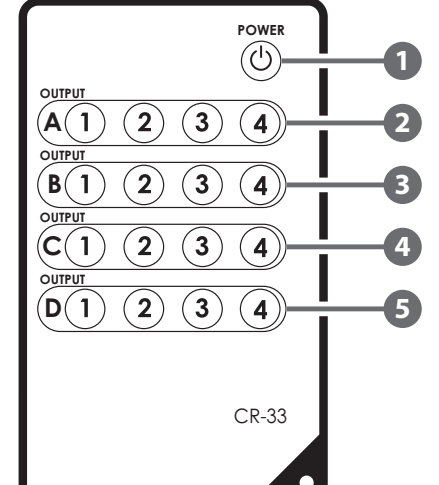

| OR-42UHD |            |                   | Remote | Control    |
|----------|------------|-------------------|--------|------------|
| PIN      | Assignment |                   | PIN    | Assignment |
| 1        | NC         |                   | 1      | NC         |
| 2        | ТХ         |                   | 2      | RX         |
| 3        | RX         | $\longrightarrow$ | 3      | ТΧ         |
| 4        | NC         |                   | 4      | NC         |
| 5        | GND        | ←                 | 5      | GND        |
| 6        | NC         |                   | 6      | NC         |
| 7        | NC         |                   | 7      | NC         |
| 8        | NC         |                   | 8      | NC         |
| 9        | NC         |                   | 9      | NC         |

Baud Rate: 19200bps Data Bit: 8 bits Parity: None Flow Control: None Stop Bit: 1

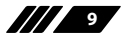

6.5 RS-232 Protocols

| Command                                     | Description                                          |
|---------------------------------------------|------------------------------------------------------|
| A1~A4                                       | Switch Output A to 1~4                               |
| B1~B4                                       | Switch Output B to 1~4                               |
| AB1~AB4                                     | Switch Output A B to 1~4 at the same time            |
| SETIP <ip> <subnet> <gw></gw></subnet></ip> | Setting IP. SubNet. GateWay<br><sataicip></sataicip> |
| RSTIP                                       | IP configuration was reset to                        |
|                                             | factory default <dhcp></dhcp>                        |
| IPCONFIG                                    | Display the current IP config                        |
| PO                                          | Power Off                                            |
| P1                                          | Power On                                             |
| 11~14                                       | Switch all the output to 1~4                         |
| ST                                          | Display the current matrix state and F/W version     |
| RS                                          | System Reset to A1, B1                               |
| EM                                          | Setting EDID MODE. 1-STD 2-TV                        |
| ?                                           | Display all available commands                       |

**Note:** All the RS-232 command will be not executed unless followed with a carriage return and all command are case-insensitive.

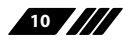

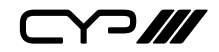

#### 6.6 Web GUI Control

On a PC/Laptop that is connected to the same active network as the Matrix, open a web browser and type device's IP address(get from RS-232's help command or use the default IP: 192.168.0.1) on the web address entry bar. The browser will display the device's status, control and User setting pages.

|                       | (103160 5117)          |                |                 |                     |                   | - O X      |
|-----------------------|------------------------|----------------|-----------------|---------------------|-------------------|------------|
|                       | //192.168.5.117/       |                | • 8             | ••• K Sing          |                   | μ.         |
| Favorites 🙀 🖸         | Suggested Sites 🔻 🖉 Ge | t more Add-ons |                 |                     | * Page * Safety * | Tools . Or |
| C                     |                        |                |                 |                     | · rage · Salety · | 10015 * 🐨  |
| CY-                   |                        |                |                 | tead land till sool |                   | VI.        |
|                       | Matrix Status          |                |                 |                     |                   |            |
|                       |                        |                | Power Status:   | ON                  |                   |            |
|                       |                        |                | Output A:       | Input 1             |                   |            |
|                       |                        |                | Output B:       | Input 1             |                   |            |
|                       |                        |                | EDID Mode:      | TV Mode             |                   |            |
|                       |                        |                |                 |                     |                   |            |
|                       |                        |                |                 |                     |                   |            |
|                       | Matrix Status          | Matrix Control | Network Setting |                     |                   |            |
| ttp://192.168.5.117/# |                        |                | Interne         | Protected Mode: Off | 4a •              | € 75% ×    |

Click on the 'Control' tab to control power, input/output ports, EDID and reset mode.

| C MELACRASILY                   | 9 2 9        | X 23/4           | 3        |
|---------------------------------|--------------|------------------|----------|
| neede 👘 📴 televerentet 🖗 needer | 6. m. 1      |                  |          |
|                                 |              |                  |          |
| _1 -7///                        |              |                  |          |
| Natrix Control                  |              |                  |          |
|                                 | + 9000       | - E              |          |
|                                 | 1.001 4.100  |                  |          |
|                                 | condition of |                  |          |
|                                 | 0.8400.00    |                  |          |
|                                 | 100 See      | E gel            |          |
|                                 | Packes Hind  |                  |          |
| Table Room Room                 | No. Hethics  |                  |          |
|                                 | (Channel)    | Second Lines All | See 1.05 |

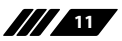

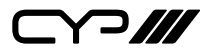

Clicking on the 'Setting' tab allows you to reset the IP confi guration. The system will ask for a reboot of the device every time any of the settings are changed. The IP address needed to access the Web GUI control will also need to be changed accordingly on the web address entry bar.

| 🔆 🕑 🗢 🙋 htt     | tp://192.168.5.117/   |                 | - 2             | 🕂 🗙 🔽 Bing                           |               | P  |
|-----------------|-----------------------|-----------------|-----------------|--------------------------------------|---------------|----|
| 🚖 Favorites 🛛 🚖 | 🔁 Suggested Sites 🔻 🙋 | Get more Add-on | s <b>-</b>      | å • ⊠ • ¤ ⊕                          | ety - Tools - | 0. |
|                 |                       |                 |                 |                                      |               |    |
|                 |                       |                 |                 |                                      |               | V  |
|                 | Network Set           | ting            |                 |                                      |               |    |
|                 |                       |                 | MAC Address     | 00-12-0E-F1-7A-EA                    |               |    |
|                 |                       |                 | Address Type    | DHCP                                 |               |    |
|                 |                       |                 | IP Address      | 192.168.5.117<br>Net Mask            |               |    |
|                 |                       |                 | Default Gateway | 255.255.255.0<br>192.168.5.254<br>80 |               |    |
|                 |                       | s               | 31/6            |                                      |               |    |
|                 |                       |                 |                 |                                      |               |    |
|                 | Matrix Status         | Matrix Control  | Network Setting |                                      |               |    |
|                 |                       |                 |                 |                                      |               |    |

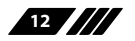

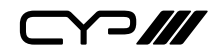

### 7. CONNECTION DIAGRAM

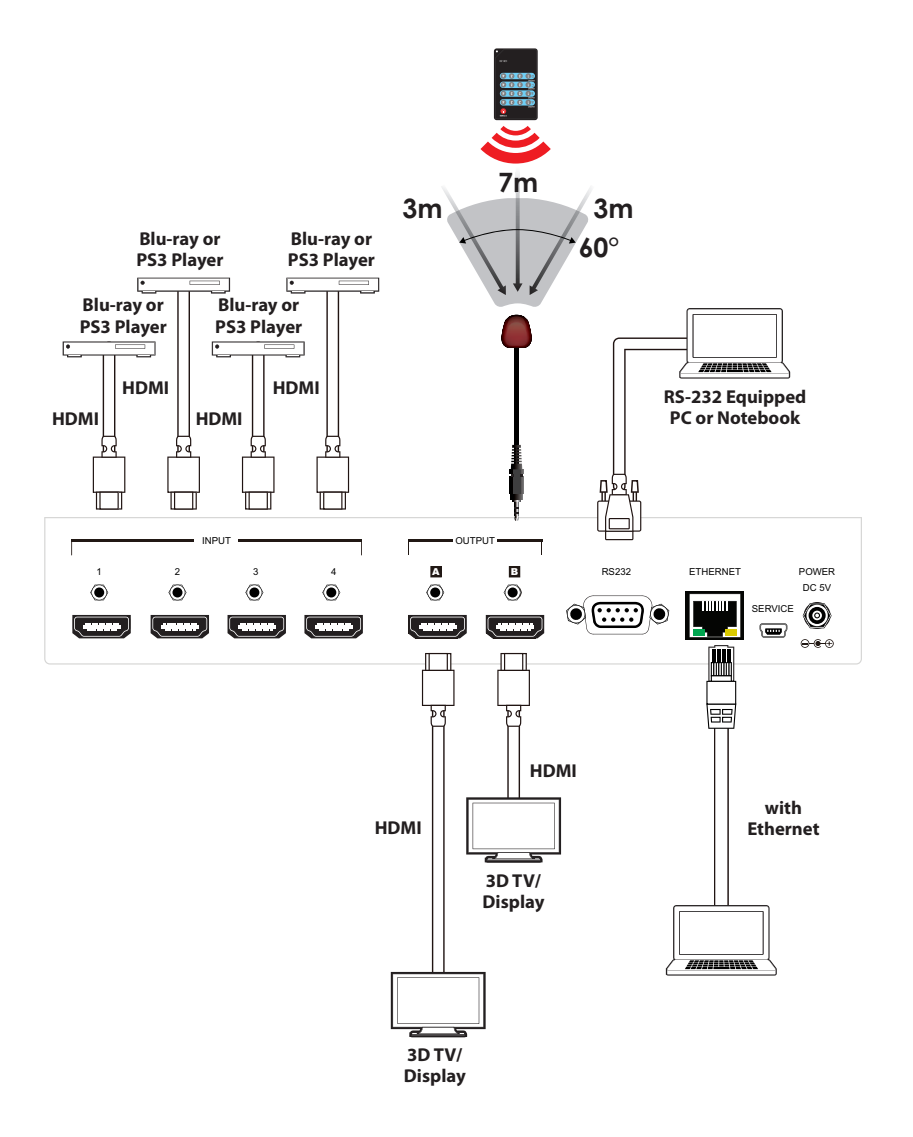

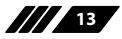

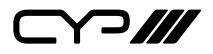

# 8. SPECIFICATIONS

| Video Bandwidth          | 300Mbps /10.2Gbps                                                                               |
|--------------------------|-------------------------------------------------------------------------------------------------|
| Input ports              | 4 x Female HDMI type A, 1 x IR In,<br>1 x RS-232, 1 x RJ-45, 1 x Mini USB<br>(for service only) |
| Output ports             | 2 x Female HDMI type A                                                                          |
| Output Resolution        | 480i ~1080p, 4Kx2K                                                                              |
| Power Supply             | 5V/1A DC (US/EU standards, CE/FCC/UL certified)                                                 |
| ESD Protection           | Human body model:                                                                               |
|                          | ±8kV (air-gap discharge)                                                                        |
|                          | ±4kV (contact discharge)                                                                        |
| Dimensions               | 240 mm(W) x 112 mm(D) x 84 mm(H)                                                                |
| Weight                   | 768 g                                                                                           |
| Chassis Material         | Metal                                                                                           |
| Colour                   | Black                                                                                           |
| Operating Temperature    | 0°C ~ 40°C / 32 °F ~ 104 °F                                                                     |
| Storage Temperature      | -20°C ~ 60°C / -4 °F ~ 140 °F                                                                   |
| <b>Relative Humidity</b> | 20 ~ 90% RH (non-condensing)                                                                    |
| Power Consumption        | 3W                                                                                              |

**Note:** When displaying a 3D signal with a higher bandwidth than 225 MHz or a  $4K \times 2K$  resolution source, a High Speed HDMI cable is required.

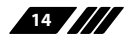

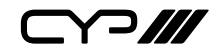

### 9. ACRONYMS

| ACRONYM | COMPLETE TERM                             |
|---------|-------------------------------------------|
| HDCP    | High-bandwidth Digital Content Protection |
| HDMI    | High-Definition Multimedia Interface      |

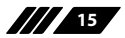

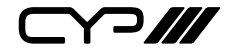

CYP (UK) Ltd., Unit 7, Shepperton Business Park, Govett Avenue, Shepperton, Middlesex, TW17 8BA

Tel: +44 (0) 20 3137 9180 | Fax: +44 (0) 20 3137 6279

Email: sales@cypeurope.com

www.cypeurope.com